# strongSwan作为连接到Cisco IOS软件的远程访问 VPN客户端(Xauth) — 配置示例

### 目录

<u>简介</u> <u>先决条件</u> <u>要求</u> 使用的组件 配置 <u>拓扑</u> 配置Cisco IOS软件 配置strongSwan 验证 <u>故障排除</u> <u>摘要</u> 相关信息

# 简介

本文档介绍如何将strongSwan配置为连接到Cisco IOS®软件的远程访问IPSec VPN客<sup>户</sup>端。

strongSwan是开源软件,用于构建互联网密钥交换(IKE)/IPSec VPN隧道,以及使用Cisco IOS软件 构建LAN到LAN和远程访问隧道。

# 先决条件

### 要求

Cisco 建议您具有以下主题的基础知识:

- Linux 配置
- Cisco IOS软件上的VPN配置

### 使用的组件

本文档中的信息基于以下软件版本:

• 思科IOS软件版本15.3T

strongSwan 5.0.4

• Linux内核3.2.12

本文档中的信息都是基于特定实验室环境中的设备编写的。本文档中使用的所有设备最初均采用原 始(默认)配置。如果您使用的是真实网络,请确保您已经了解所有命令的潜在影响。

### 配置

注意:

使用命令查找工具(仅限注册用户)可获取有关本部分所使用命令的详细信息。

<u>命令输出解释程序工具(仅限注册用户)支持某些 show</u> 命令。使用输出解释器工具来查看 show 命令输出的分析。

使用 debug 命令之前,请参阅有关 Debug 命令的重要信息。

拓扑

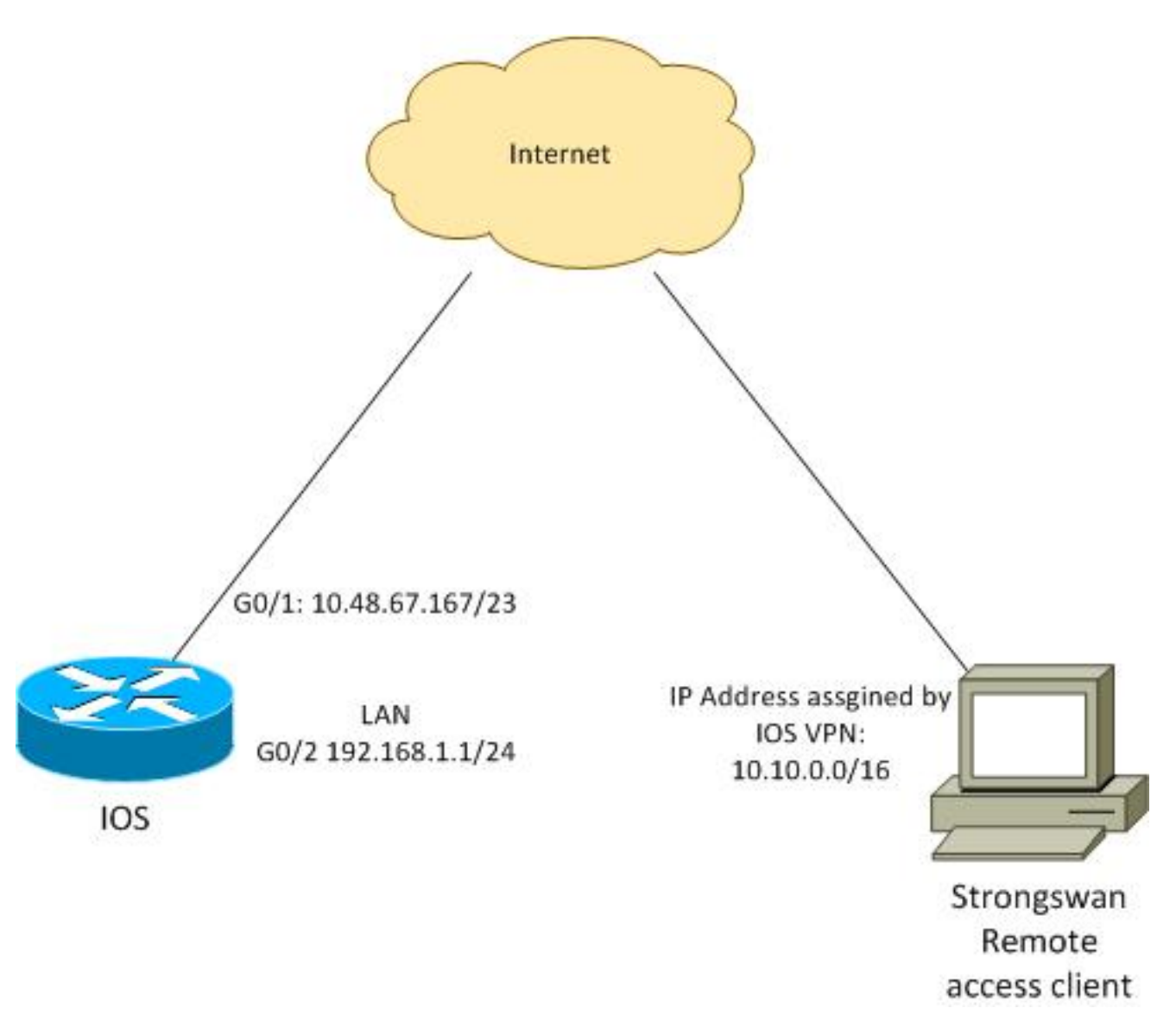

远程客户端从池10.10.0.0/16接收IP地址。10.10.0.0/16和192.168.1.0/24之间的流量受保护。

#### 配置Cisco IOS软件

在本例中,strongSwan客户端需要安全访问Cisco IOS软件LAN网络192.168.1.0/24。远程客户端使 用组名RA(这是IKEID)以及用户名cisco和密码Cisco。

客户端从池10.10.0.0/16获取IP地址。此外,拆分的访问控制列表(ACL)被推送到客户端;该ACL将 强制客户端通过VPN将流量发送到192.168.1.0/24。

```
aaa new-model
aaa authentication login AUTH local
aaa authorization network NET local
username cisco password 0 cisco
crypto isakmp policy 1
encryption aes
hash sha
authentication pre-share
group 2
lifetime 3600
crypto isakmp keepalive 10
crypto isakmp client configuration group RA
key cisco
domain cisco.com
pool POOL
acl split
save-password
netmask 255.255.255.0
crypto isakmp profile test
 match identity group RA
 client authentication list AUTH
 isakmp authorization list NET
 client configuration address respond
 client configuration group RA
 virtual-template 1
crypto ipsec transform-set test esp-aes esp-sha-hmac
mode tunnel
crypto ipsec profile ipsecprof
set security-association lifetime kilobytes disable
set transform-set test
set isakmp-profile test
interface GigabitEthernet0/1
ip address 10.48.67.167 255.255.254.0
!
interface GigabitEthernet0/2
description LAN
ip address 192.168.1.1 255.255.255.0
interface Virtual-Template1 type tunnel
ip unnumbered GigabitEthernet0/1
tunnel source GigabitEthernet0/1
tunnel mode ipsec ipv4
 tunnel protection ipsec profile ipsecprof
```

ip local pool POOL 10.10.0.0 10.10.255.255 ip access-list extended split permit ip host 192.168.1.1 any

思科建议您不要在虚拟模板上分配通常的静态IP地址。虚拟访问接口会被克隆,并从父虚拟模板继承其配置,这可能会创建重复的IP地址。但是,虚拟模板确实通过"ip unnumbered"关键字引用IP地址以填充邻接表。"ip unnumbered"关键字只是对路由器上物理或逻辑IP地址的引用。

为了在IKEv2中与IKE路由进行转发兼容,请使用内部地址,并避免将IPSec"本地地址"用作"ip unnumbered"。

#### 配置strongSwan

此程序描述如何配置strongSwan:

1. 在/etc/ipsec.conf文件中使用此配置:

```
version 2
config setup
      strictcrlpolicy=no
      charondebug="ike 4, knl 4, cfg 2" #useful debugs
conn %default
      ikelifetime=1440m
      keylife=60m
      rekeymargin=3m
      keyingtries=1
      keyexchange=ikev1
      authby=xauthpsk
conn "ezvpn"
      keyexchange=ikev1
      ikelifetime=1440m
      keylife=60m
      aggressive=yes
      ike=aes-shal-modp1024 #Phase1 parameters
      esp=aes-sha1 #Phase2 parameters
       xauth=client #Xauth client mode
       left=10.48.62.178 #local IP used to connect to IOS
      leftid=RA #IKEID (group name) used for IOS
      leftsourceip=%config #apply received IP
      leftauth=psk
      rightauth=psk
       leftauth2=xauth #use PSK for group RA and Xauth for user cisco
       right=10.48.67.167 #gateway (IOS) IP
       rightsubnet=192.168.1.0/24
       xauth_identity=cisco #identity for Xauth, password in ipsec.secrets
       auto=add
```

已设置rightsubnet关键字以指示应保护哪些流量。在此场景中,IPSec安全关联(SA)建立在 192.168.1.0/24(在Cisco IOS软件上)和从池10.10.0.0/16接收的strongSwan IP地址之间。

如果未指定右子网,您可能希望在客户端IP地址和0.0.0.0网络之间拥有0.0.0.0网络和IPSec SA。这是Cisco IOS软件用作客户端时的行为。

但这种预期对强天鹅来说并不正确。在未定义右子网的情况下,strongSwan在协商的第2阶段

提出一个外部网关(Cisco IOS软件)IP地址;在本场景中,该网关为10.48.67.167。由于目标是保护流向Cisco IOS软件(192.168.1.0/24)上的内部LAN的流量,而不是流向外部Cisco IOS软件IP地址的流量,因此已使用了右子网。

2. 在/etc/ipsec.secrets文件中使用此配置:

10.48.67.167 : PSK "cisco" #this is PSK for group password cisco : XAUTH "cisco" #this is password for XAuth (user cisco)

### 验证

使用本部分可确认配置能否正常运行。

此程序描述如何测试和验证strongSwan配置:

1. 启用调试后启动strongSwan:

```
gentoo1 ~ # /etc/init.d/ipsec start
* Starting ...
Starting strongSwan 5.0.4 IPsec [starter]...
Loading config setup
strictcrlpolicy=no
charondebug=ike 4, knl 4, cfg 2
Loading conn %default
ikelifetime=1440m
keylife=60m
rekeymargin=3m
keyingtries=1
keyexchange=ikev1
authby=xauthpsk
Loading conn 'ezvpn'
keyexchange=ikev1
ikelifetime=1440m
keylife=60m
aggressive=yes
ike=aes-sha1-modp1024
esp=aes-sha1
xauth=client
left=10.48.62.178
leftid=RA
leftsourceip=%config
leftauth=psk
rightauth=psk
 leftauth2=xauth
right=10.48.67.167
rightsubnet=192.168.1.0/24
xauth_identity=cisco
auto=add
found netkey IPsec stack
No leaks detected, 9 suppressed by whitelist
```

2. 启动来自strongSwan的隧道时,会显示有关第1阶段、Xauth和第2阶段的所有一般信息:

```
generating AGGRESSIVE request 0 [ SA KE No ID V V V V ]
sending packet: from 10.48.62.178[500] to 10.48.67.167[500] (374 bytes)
received packet: from 10.48.67.167[500] to 10.48.62.178[500] (404 bytes)
parsed AGGRESSIVE response 0 [ SA V V V V V KE ID No HASH NAT-D NAT-D ]
received Cisco Unity vendor ID
received DPD vendor ID
received unknown vendor ID: 8d:75:b5:f8:ba:45:4c:6b:02:ac:bb:09:84:13:32:3b
received XAuth vendor ID
received NAT-T (RFC 3947) vendor ID
generating AGGRESSIVE request 0 [ NAT-D NAT-D HASH ]
sending packet: from 10.48.62.178[500] to 10.48.67.167[500] (92 bytes)
received packet: from 10.48.67.167[500] to 10.48.62.178[500] (92 bytes)
parsed INFORMATIONAL_V1 request 3265561043 [ HASH N((24576)) ]
received (24576) notify
received packet: from 10.48.67.167[500] to 10.48.62.178[500] (68 bytes)
parsed TRANSACTION request 4105447864 [ HASH CP ]
generating TRANSACTION response 4105447864 [ HASH CP ]
sending packet: from 10.48.62.178[500] to 10.48.67.167[500] (76 bytes)
received packet: from 10.48.67.167[500] to 10.48.62.178[500] (68 bytes)
parsed TRANSACTION request 1681157416 [ HASH CP ]
XAuth authentication of 'cisco' (myself) successful
IKE_SA ezvpn[1] established between 10.48.62.178[RA]...10.48.67.167[10.48.67.167]
scheduling reauthentication in 86210s
maximum IKE_SA lifetime 86390s
generating TRANSACTION response 1681157416 [ HASH CP ]
sending packet: from 10.48.62.178[500] to 10.48.67.167[500] (68 bytes)
generating TRANSACTION request 1406391467 [ HASH CP ]
sending packet: from 10.48.62.178[500] to 10.48.67.167[500] (68 bytes)
received packet: from 10.48.67.167[500] to 10.48.62.178[500] (68 bytes)
parsed TRANSACTION response 1406391467 [ HASH CP ]
installing new virtual IP 10.10.0.1
generating QUICK_MODE request 1397274205 [ HASH SA No ID ID ]
sending packet: from 10.48.62.178[500] to 10.48.67.167[500] (196 bytes)
received packet: from 10.48.67.167[500] to 10.48.62.178[500] (180 bytes)
parsed QUICK_MODE response 1397274205 [ HASH SA No ID ID N((24576)) ]
connection 'ezvpn' established successfully
No leaks detected, 1 suppressed by whitelist
```

3. 在strongSwan上启用调试时,可以返回许多信息。这是启动隧道时使用的最重要调试:

```
#TKE Phase
06[CFG] received stroke: initiate 'ezvpn'
04[IKE] initiating Aggressive Mode IKE_SA ezvpn[1] to 10.48.67.167
03[CFG] proposal matches
03[CFG] received proposals: IKE:AES_CBC_128/HMAC_SHA1_96/PRF_HMAC_SHA1/MODP_1024
03[CFG] selected proposal: IKE:AES_CBC_128/HMAC_SHA1_96/PRF_HMAC_SHA1/MODP_1024
16[IKE] IKE_SA ezvpn[1] state change: CONNECTING => ESTABLISHED
16[IKE] scheduling reauthentication in 86210s
#Xauth phase
15[KNL] 10.48.62.178 is on interface eth1
15[IKE] installing new virtual IP 10.10.0.1
15[KNL] virtual IP 10.10.0.1 installed on eth1
#Ipsec
05[CFG] proposal matches
05[CFG] received proposals: ESP:AES_CBC_128/HMAC_SHA1_96/NO_EXT_SEQ
05[CFG] selected proposal: ESP:AES_CBC_128/HMAC_SHA1_96/NO_EXT_SEQ
05[KNL] adding SAD entry with SPI 7600acd8 and reqid
15[CFG] proposing traffic selectors for us:
15[CFG] 10.10.0.1/32
15[CFG] proposing traffic selectors for other:
```

```
charon: 05[KNL] using 10.48.62.129 as nexthop to reach 10.48.67.167
  charon: 05[KNL] 10.48.62.178 is on interface eth1
  charon: 05[KNL] installing route: 192.168.1.0/24 via 10.48.62.129 src 10.10.0.1
  dev eth1
  charon: 05[KNL] getting iface index for eth1
  charon: 05[KNL] policy 10.10.0.1/32 === 192.168.1.0/24 out (mark 0/0x0000000)
  already exists, increasing refcount
  charon: 05[KNL] updating policy 10.10.0.1/32 === 192.168.1.0/24 out
4. 从客户端发送流量:
  gentoo1 ~ # ping 192.168.1.1
  PING 192.168.1.1 (192.168.1.1) 56(84) bytes of data.
  64 bytes from 192.168.1.1: icmp_req=1 ttl=255 time=1.19 ms
  64 bytes from 192.168.1.1: icmp_req=2 ttl=255 time=1.19 ms
  64 bytes from 192.168.1.1: icmp_req=3 ttl=255 time=1.12 ms
  64 bytes from 192.168.1.1: icmp_req=4 ttl=255 time=1.16 ms
  64 bytes from 192.168.1.1: icmp_req=4 ttl=255 time=1.26 ms
  ^C
  --- 192.168.1.1 ping statistics ---
  5 packets transmitted, 5 received, 0% packet loss, time 3004ms
  rtt min/avg/max/mdev = 1.128/1.171/1.199/0.036 ms
5. 检查Cisco IOS软件上的动态接口:
  Bsns-7200-2#sh int Virtual-Access1
  Virtual-Access1 is up, line protocol is up
   Hardware is Virtual Access interface
    Interface is unnumbered. Using address of GigabitEthernet0/1 (10.48.67.167)
   MTU 17878 bytes, BW 100000 Kbit/sec, DLY 50000 usec,
      reliability 255/255, txload 1/255, rxload 1/255
   Encapsulation TUNNEL
   Tunnel vaccess, cloned from Virtual-Template1
   Vaccess status 0x4, loopback not set
   Keepalive not set
   Tunnel source 10.48.67.167 (GigabitEthernet0/1), destination 10.48.62.178
    Tunnel Subblocks:
       src-track:
          Virtual-Access1 source tracking subblock associated with
  GigabitEthernet0/1
           Set of tunnels with source GigabitEthernet0/1, 2 members (includes
  iterators), on interface <OK>
    Tunnel protocol/transport IPSEC/IP
   Tunnel TTL 255
   Tunnel transport MTU 1438 bytes
   Tunnel transmit bandwidth 8000 (kbps)
   Tunnel receive bandwidth 8000 (kbps)
   Tunnel protection via IPSec (profile "ipsecprof")
   Last input never, output never, output hang never
   Last clearing of "show interface" counters 00:07:19
   Input queue: 0/75/0/0 (size/max/drops/flushes); Total output drops: 0
   Queueing strategy: fifo
   Output queue: 0/0 (size/max)
   5 minute input rate 0 bits/sec, 0 packets/sec
   5 minute output rate 0 bits/sec, 0 packets/sec
      5 packets input, 420 bytes, 0 no buffer
      Received 0 broadcasts (0 IP multicasts)
```

charon: 05[KNL] getting a local address in traffic selector 10.10.0.1/32

```
15[CFG] 192.168.1.0/24
```

charon: 05[KNL] using host 10.10.0.1

#Local settings

```
0 runts, 0 giants, 0 throttles
      0 input errors, 0 CRC, 0 frame, 0 overrun, 0 ignored, 0 abort
      5 packets output, 420 bytes, 0 underruns
      0 output errors, 0 collisions, 0 interface resets
      0 unknown protocol drops
      0 output buffer failures, 0 output buffers swapped out
6. 检查Cisco IOS软件上的IPSec计数器:
  Bsns-7200-2#show crypto session detail
  Crypto session current status
  Code: C - IKE Configuration mode, D - Dead Peer Detection
  K - Keepalives, N - NAT-traversal, T - cTCP encapsulation
  X - IKE Extended Authentication, F - IKE Fragmentation
  Interface: Virtual-Access1
  Username: cisco
  Profile: test
  Group: RA
  Assigned address: 10.10.0.1
  Uptime: 00:39:25
  Session status: UP-ACTIVE
  Peer: 10.48.62.178 port 500 fvrf: (none) ivrf: (none)
       Phase1_id: RA
       Desc: (none)
   IKEv1 SA: local 10.48.67.167/500 remote 10.48.62.178/500 Active
           Capabilities:CDX connid:13002 lifetime:00:20:34
   IPSEC FLOW: permit ip 192.168.1.0/255.255.255.0 host 10.10.0.1
         Active SAs: 2, origin: crypto map
         Inbound: #pkts dec'ed 5 drop 0 life (KB/Sec) KB Vol Rekey Disabled/1234
         Outbound: #pkts enc'ed 5 drop 0 life (KB/Sec) KB Vol Rekey Disabled/1234
```

```
7. 验证strongSwan的状态:
```

```
gentoo1 ~ # ipsec statusall
Status of IKE charon daemon (strongSwan 5.0.4, Linux 3.2.12-gentoo, x86_64):
uptime: 41 minutes, since Jun 09 10:45:59 2013
malloc: sbrk 1069056, mmap 0, used 896944, free 172112
worker threads: 7 of 16 idle, 8/1/0/0 working, job queue: 0/0/0/0, scheduled: 2
loaded plugins: charon aes des sha1 sha2 md5 random nonce x509 revocation
constraints pubkey pkcs1 pkcs8 pgp dnskey pem openss1 gcrypt fips-prf gmp
xcbc cmac hmac attr kernel-netlink resolve socket-default stroke updown
eap-identity eap-sim eap-aka eap-aka-3gpp2 eap-simaka-pseudonym
eap-simaka-reauth eap-md5 eap-gtc eap-mschapv2 eap-radius xauth-generic dhcp
Listening IP addresses:
192.168.0.10
10.48.62.178
2001:420:44ff:ff61:250:56ff:fe99:7661
192.168.2.1
Connections:
     ezvpn: 10.48.62.178...10.48.67.167 IKEv1 Aggressive
     ezvpn: local: [RA] uses pre-shared key authentication
     ezvpn: local: [RA] uses XAuth authentication: any with XAuth identity
'cisco'
     ezvpn: remote: [10.48.67.167] uses pre-shared key authentication
     ezvpn: child: dynamic === 192.168.1.0/24 TUNNEL
Security Associations (1 up, 0 connecting):
     ezvpn[1]: ESTABLISHED 41 minutes ago, 10.48.62.178[RA]...
10.48.67.167[10.48.67.167]
     ezvpn[1]: IKEv1 SPIs: 0fa722d2f09bffe0_i* 6b4c44bae512b278_r, pre-shared
key+XAuth reauthentication in 23 hours
```

```
ezvpn[1]: IKE proposal: AES_CBC_128/HMAC_SHA1_96/PRF_HMAC_SHA1/MODP_1024
ezvpn{1}: INSTALLED, TUNNEL, ESP SPIs: c805b9ba_i 7600acd8_o
ezvpn{1}: AES_CBC_128/HMAC_SHA1_96, 420 bytes_i (5 pkts, 137s ago), 420
bytes_o (5 pkts, 137s ago), rekeying in 13 minutes
ezvpn{1}: 10.10.0.1/32 === 192.168.1.0/24
No leaks detected, 1 suppressed by whitelist
```

# 故障排除

目前没有针对此配置的故障排除信息。

# 摘要

本文描述了将strongSwan客户端作为IPSec VPN客户端连接到Cisco IOS软件的配置。

也可以在Cisco IOS软件和strongSwan之间配置IPSec LAN到LAN隧道。此外,两台设备之间的 IKEv2在远程和LAN到LAN访问中都能正常工作。

# 相关信息

- <u>Openswan文档</u>
- <u>StrongSwan用户文档</u>
- <u>FlexVPN和Internet密钥交换版本2配置指南(Cisco IOS版本15M&T)</u>的"配置互联网密钥交换 版本2和FlexVPN站点到站点"部分
- <u>技术支持和文档 Cisco Systems</u>